# Configurar o acesso do console APP para o Cisco IOx

## Contents

Introduction Prerequisites Requirements Componentes Utilizados Configurar Verificar Troubleshoot

## Introduction

Este documento descreve como configurar o acesso do console APP para o Cisco IOx. Para ter acesso sem uma senha ao Guest OS (GOS), o acesso do console appprecisa ser configurado para as chaves que já são fornecidas no Cisco IOx Local Manager.

# Prerequisites

#### Requirements

A Cisco recomenda que você tenha conhecimento destes tópicos:

- IOx precisa ser instalado; <u>http://www.cisco.com/c/en/us/td/docs/routers/access/800/829/software/configuration/guide/IR8</u> <u>00config/guest-os.html</u>
- APP instalado; <u>http://www.cisco.com/c/en/us/td/docs/routers/access/800/software/guides/iox/fog-</u> <u>director/reference-guide/1-2-0/fog\_director\_ref\_guide/apps\_page.html#78926</u>

#### **Componentes Utilizados**

As informações neste documento são baseadas nestas versões de software e hardware:

- Gerenciador local do IOx
- Windows Client PC
- putty.exe
- puttygen.exe

The information in this document was created from the devices in a specific lab environment. All of the devices used in this document started with a cleared (default) configuration. If your network is live, make sure that you understand the potential impact of any command.

# Configurar

1. Na página Admin do gerenciamento do APP, clique em Gerenciar.

| Helo, admini j Log Out j About<br>CISCO Cisco TOX-Local Manager |        |             |                |                    |             |                                                   |         |
|-----------------------------------------------------------------|--------|-------------|----------------|--------------------|-------------|---------------------------------------------------|---------|
| Applications Carl                                               | ridges | System Info | System Setting | Middleware Service |             |                                                   |         |
| Id                                                              | Type   | Name        |                | Status             | Actions     | Description                                       | Version |
| nettest_1463129486110                                           | ) paas | nettest     |                | RUNNING            | stop manage | to address different ports used by different apps | 1       |
|                                                                 |        |             |                |                    |             |                                                   |         |
| Add/Deploy                                                      |        |             |                |                    |             |                                                   |         |

2. Clique na guia App-info.

| Cisco Systems<br>Cisco Cisco IOx Local Manag | er Charles and the second second second second second second second second second second second second second s |                 |                     | Helo, admin   Log Out   About |
|----------------------------------------------|----------------------------------------------------------------------------------------------------|-----------------|---------------------|-------------------------------|
| Applications Cartridges                      | System Info System Setting Middleware Service nettest_1463                                                      | 129486110       |                     |                               |
| Resources App-Info                           | App-Config App-DataDir Logs                                                                                     |                 |                     |                               |
|                                              |                                                                                                    |                 |                     |                               |
|                                              |                                                                                                    |                 |                     |                               |
| -                                            | Application information                                                                                         |                 | Requested Resource  |                               |
| ID:                                          | nettest_1463129486110                                                                                           | Cpu:            | 150 cpu-units       |                               |
| State:                                       | RUNNING                                                                                                    | Memory:         | 150 MB              |                               |
| Name:                                        | nettest                                                                                                    | Profile:        | custom              |                               |
| Cartidge Required:                           | python 2.7                                                                                                    | Disk:           | 2 MB                |                               |
| Verion                                       | 4                                                                                                    |                 | Network information |                               |
| Authors                                      | 1<br>Circa Custama                                                                                              | interface-name: | eth0                |                               |
| Author link:                                 | bitou//www.circo.com                                                                                            |                 |                     |                               |
| Aution link.                                 | ncp.//www.cisco.com                                                                                             |                 | Resource Usage      |                               |
| Application type:                            | pads                                                                                                    | Cpu:            | 0.04 %              |                               |
| Description.                                 | to address differencipoits used by differenciapps                                                               | Memory:         | 20500 KB            |                               |
| TODIKIC SERVICE:                             | RP4                                                                                                    | Disk:           | 0.02 MB             |                               |
|                                              |                                                                                                    | Network:        | 11197704 bytes      |                               |
|                                              | App Access                                                                                                    |                 |                     |                               |
| Console Access                               | ssh -p (SSH_PORT) - + nettest_1463129486110.pem<br>appconsole@ 192.0.2.1                                        |                 |                     |                               |
| Refresh                                      |                                                                                                    |                 |                     |                               |

3. Clique no arquivo .pem para ver a chave pvt no navegador.

| esources App-Info  | System Info System Setting Middleware Set<br>App-Config App-DataDir Logs | BEGIN RSA PRIVATE REY<br>HIICXQIBANGSGOPPHURERSWTIGAIRVUprxRv/Iahm7iuvEclkMpxedE/Css2<br>nzbaQcydg5bz1g6swVGMsyuVUfPMVPffnNeobt//3Z5qdMmakfv04LBME12WF<br>Qu+8UakvVp55hv12Z/92d27d3J10404PUTPKEAns/cgi/GUVxkXv145j01DA0AB |                                                                                                    |                                                                                                    |  |
|--------------------|--------------------------------------------------------------------------|----------------------------------------------------------------------------------------------------|----------------------------------------------------------------------------------------------------|----------------------------------------------------------------------------------------------------|--|
|                    | Anniertian information                                                   | AoGABgK+eW<br>errLVWfBhl<br>YM/soDUC5j<br>a0IWQSyovH                                                                                                    | <pre>ZrAPZ2hSdJIScCiR87BydAZjJ+<br/>7JoT0xhjJyGQduo7V3teV4Bh0E<br/>2HV2XkZVRYIKT9f0I/YEXxw+7H<br/>c+6nT426FvIrqX5kROYP9o+r5G</pre> | TTSeChNLifvOTEbk2vthcFv8/Zlq<br>DyDbOegk9ux/bqUsyIOr80W6WAbe<br>SOGmo3Hq/CkCQgD6LHNK9pHRdDtq<br>Qh3VGt/Re6cw0Uy0TWHf8T6yfqL                                                                                                    |  |
|                    | nettest 1463129486110                                                    | xYpZIjgLAk                                                                                                    | EA7xX4z0e443GGtXPhoqXjziP+I                                                                                                    | Approximation Street Street St |  |
| State:             | RUNNING                                                                  | DdwwUy0KMo                                                                                                    | GOv9WFY1ig3OLUOYGhJ1FuNgMb                                                                                                    | /wSW3TCKZdgjS14Qewt2fm0CQB7C                                                                                                    |  |
| Name:              | nettest                                                                  | xPBnWfNpd9<br>atrutI/s25                                                                                                    | uAvVcf4N904g7FHTQ+J9sYatK1<br>LP6n7kgaECOODIc0F14rNWjuzV                                                                           | HGkjuA50fmKAA63kMuJRAGg3Jto/<br>SEY0HiPvkp6o0J0k+61bD07BeR0g                                                                                                    |  |
| Cartidge Required: | python 2.7                                                               | jUKh++Tzm6                                                                                                    | LaqKgBgTuPDXvXjBx0yqmfCdGU<br>ISA PRIVATE KEY                                                                                      | JueTmYqs                                                                                                    |  |
| /ersion:           | 1                                                                        |                                                                                                    |                                                                                                    |                                                                                                    |  |
| Author:            | Cisco Systems                                                            |                                                                                                    |                                                                                                    | OK                                                                                                    |  |
| Author link:       | http://www.cisco.com                                                     |                                                                                                    |                                                                                                    |                                                                                                    |  |
| Application type:  | paas                                                                     |                                                                                                    |                                                                                                    | Resource Usage                                                                                                    |  |
| Description:       | to address different ports used by diff                                  | erent apps                                                                                                    | Cpu:                                                                                                    | 0.04 %                                                                                                    |  |
| Foolkit service:   | NA                                                                       |                                                                                                    | Memory:                                                                                                    | 20500 KB                                                                                                    |  |
|                    |                                                                          |                                                                                                    | Disk:                                                                                                    | 0.02 MB                                                                                                    |  |
|                    |                                                                          |                                                                                                    | Network:                                                                                                    | 11197704 bytes                                                                                                    |  |
|                    | App Access                                                               |                                                                                                    |                                                                                                    |                                                                                                    |  |
| 200.200.00         | ssh -p (SSH_PORT) -i nettest_1463                                        | 29486110.pem                                                                                                    |                                                                                                    |                                                                                                    |  |
| Console Access     | appconsole@ 192.0.2.1                                                    |                                                                                                    |                                                                                                    |                                                                                                    |  |
|                    |                                                                          |                                                                                                    |                                                                                                    |                                                                                                    |  |
|                    |                                                                          |                                                                                                    |                                                                                                    |                                                                                                    |  |
|                    |                                                                          |                                                                                                    |                                                                                                    |                                                                                                    |  |

4.Copie o conteúdo da chave pvt e salve-o no desktop do PC cliente como arquivo txt.

5. Execute o **puttygen.exe** e importe a chave que você acabou de baixar, navegue até **Conversões** e **importação**.

| File Key Conversions Help                                                                                                    |                                                                          |
|----------------------------------------------------------------------------------------------------|--------------------------------------------------------------------------|
| Key                                                                                                    |                                                                          |
| No key.                                                                                                    |                                                                          |
|                                                                                                    |                                                                          |
| Actions<br>Generate a public/private key pair                                                                                                    | Generate                                                                 |
| Actions<br>Generate a public/private key pair<br>Load an existing private key file                                                                                    | Generate                                                                 |
| Actions<br>Generate a public/private key pair<br>Load an existing private key file<br>Save the generated key                                                          | Generate<br>Load<br>Save public key Save private key                     |
| Actions<br>Generate a public/private key pair<br>Load an existing private key file<br>Save the generated key<br>Parameters                                            | Generate<br>Load<br>Save public key Save private key                     |
| Actions<br>Generate a public/private key pair<br>Load an existing private key file<br>Save the generated key<br>Parameters<br>Type of key to generate:<br>SSH-1 (RSA) | Generate<br>Load<br>Save public key Save private key<br>Save private key |

Depois que o arquivo for importado, será necessário salvar a chave privada com a extensão .ppk.

| e Key Conversi                                                                       | ons Help                                                                            |                                                                                      |         |
|--------------------------------------------------------------------------------------|-------------------------------------------------------------------------------------|--------------------------------------------------------------------------------------|---------|
| Key                                                                                  |                                                                                     |                                                                                      |         |
| Public key for pasting                                                               | ; into OpenSSH authorized_ke                                                        | ys file:                                                                             |         |
| ssh-rsa<br>AAAAB3NzaC1yc2E<br>vEc1kHMpxedE/Cs<br>BmqkFQv4rBME12v<br>+8Uakv6ys5hvBIZZ | AAAADAQABAAAAgQDppPhu<br>z2nzDaQcydq5bzlqD6swHXW<br>vFQp<br>//9Gzd7XGlylOWD4pUTWfRa | uERE3MDTIGAiRyUpnxRv/laPm7iu<br>/syuvU6PVMVPffnNsebrN/3ZSgqN<br>mNrQWjCMEvzkJY4fjQ== | • III • |
| Key fingerprint:                                                                     | ssh-rsa 1024 12:62:6e.fa:5f                                                         | :11:ca:6d:5d:26:af:22:cc:91:54:9b                                                    |         |
| Key comment:                                                                         | imported-openssh-key                                                                |                                                                                      |         |
| Key passphrase:                                                                      |                                                                                     |                                                                                      |         |
| Confirm passphrase:                                                                  |                                                                                     |                                                                                      |         |
| Actions                                                                              |                                                                                     |                                                                                      |         |
| Generate a public/pr                                                                 | ivate key pair                                                                      | Generate                                                                             |         |
| Load an existing priv                                                                | ate key file                                                                        | Load                                                                                 |         |
| Save the generated                                                                   | key Sa                                                                              | ave public key                                                                       | Y       |
| Parameters                                                                           |                                                                                     |                                                                                      |         |
| Type of key to gener<br>SSH-1 (RSA)                                                  | ate:                                                                                | SSH-2 DSA                                                                            |         |
|                                                                                      |                                                                                     |                                                                                      | _       |

Abra o **putty.exe** agora para estabelecer a conexão. Você precisará apresentar a chave privada **putty.exe** que acabou de ser gerada.

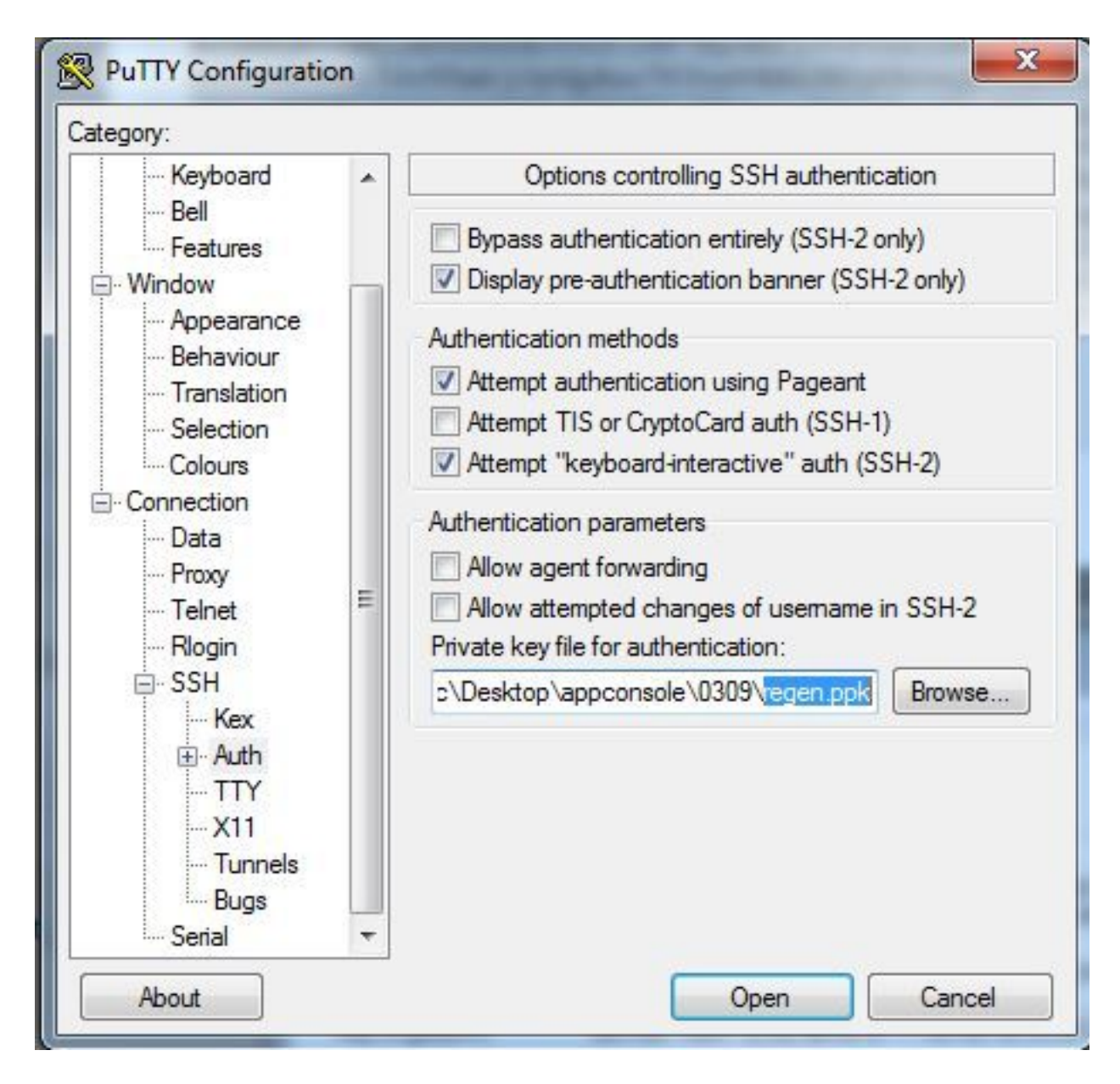

Use o usuário appconsole.

| Kashaard                                        |   | Data ta a                                                        | and to the server | _ |
|-------------------------------------------------|---|------------------------------------------------------------------|-------------------|---|
| Keyboard<br>Bell<br>Features<br>Window          |   | Login details<br>Auto-login usemame<br>When usemame is not so    | appconsole        |   |
| Behaviour                                       |   | <ul> <li>Prompt</li> <li>Use system username (sciric)</li> </ul> |                   |   |
| Translation<br>Selection                        |   | Terminal details                                                 | xterm             |   |
| Connection                                      |   | Terminal speeds                                                  | 38400,38400       |   |
| Proxy<br>Telnet<br>Rlogin<br>⊡ SSH<br>Kex       | в | Environment variables<br>Variable<br>Value                       | Ad                | d |
| Auth<br>TTY<br>X11<br>Tunnels<br>Bugs<br>Sector |   |                                                                  |                   |   |

Use o número da porta que você configurou anteriormente para o IoX GOS.

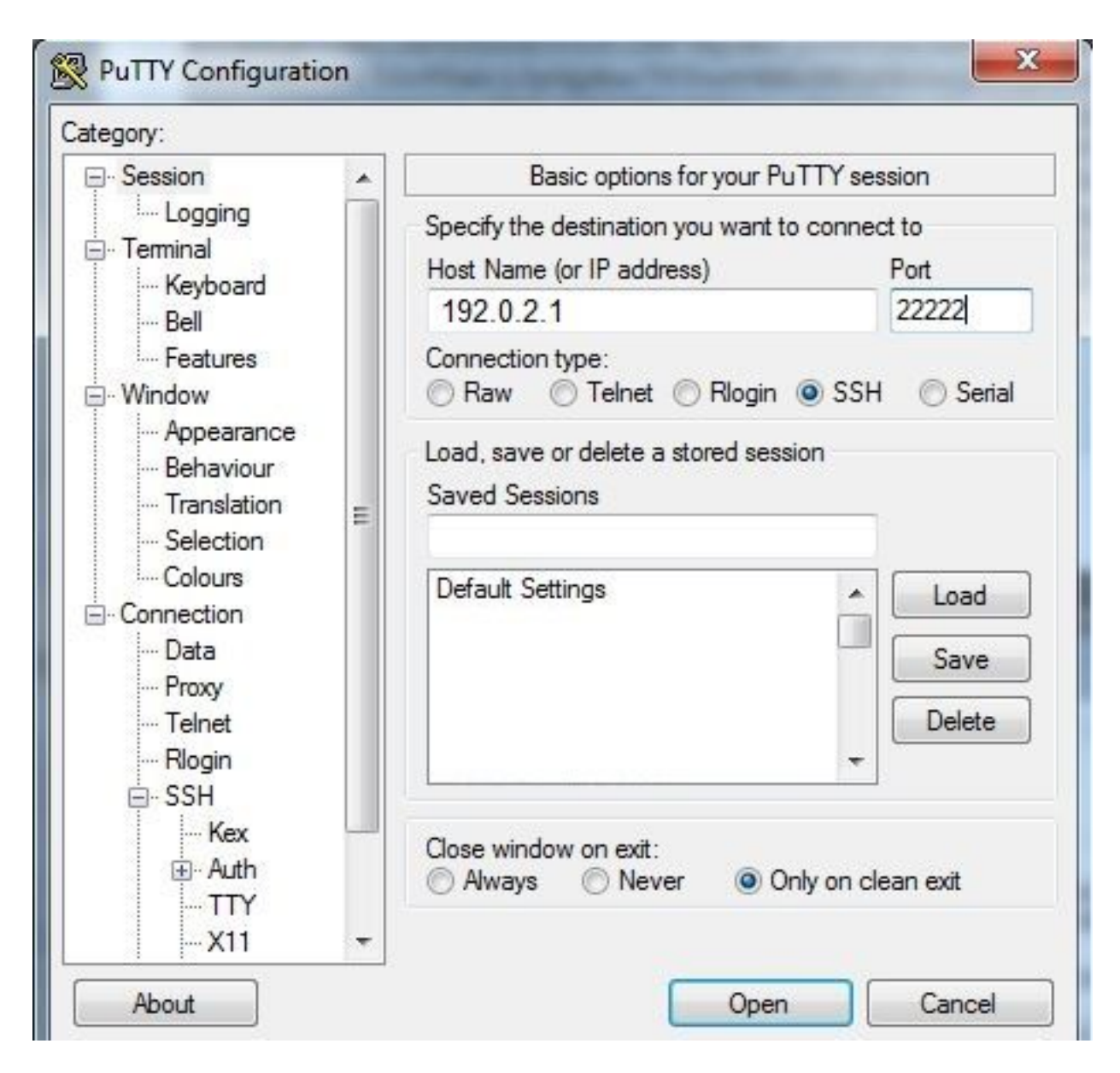

Você deve conseguir fazer login no Console.

## Verificar

Use esta seção para confirmar se a sua configuração funciona corretamente.

Execute esse comando no roteador instalado com GOS.

#sh ip nat translations

| IR82 | 9GW_SJ_desk#sh | ip nat translations |                   |                   |
|------|----------------|---------------------|-------------------|-------------------|
| Pro  | Inside global  | Inside local        | Outside local     | Outside global    |
| tcp  | 192.0.2.1:2222 | 192.0.6.1:22        | 203.0.113.1:57551 | 203.0.113.1:57551 |
| tcp  | 192.0.2.1:2222 | 192.0.6.1:22        |                   |                   |
| tcp  | 192.0.2.1:8443 | 192.0.6.1:8443      |                   |                   |

### Troubleshoot

Esta seção disponibiliza informações para a solução de problemas de configuração.

Inicie a solução de problemas no lado do cliente com o botão direito do mouse em **putty.exe** e vá para o registro de eventos.

| PuTTY Event Log                                                                                                    |                                                                                                    | ×     |
|----------------------------------------------------------------------------------------------------|----------------------------------------------------------------------------------------------------|-------|
| 2017-03-10 07:13:51<br>2017-03-10 07:13:51<br>2017-03-10 07:13:51<br>2017-03-10 07:13:51<br>2017-03-10 07:13:51<br>2017-03-10 07:13:51<br>2017-03-10 07:13:52 | ssh-rsa 2048 d7:49:07:47:66:77:0e:ca:37:89:bd:31:79:81:3e:31<br>Initialised AES-256 SDCTR client->server encryption<br>Initialised HMAC-SHA1 client->server MAC algorithm<br>Initialised AES-256 SDCTR server->client encryption<br>Initialised HMAC-SHA1 server->client MAC algorithm<br>Attempting keyboard-interactive authentication | •     |
| 2017-03-10 07:13:54                                                                                                    | Access granted                                                                                                    |       |
| 2017-03-10 07:13:54<br>2017-03-10 07:13:54<br>2017-03-10 07:13:54<br>2017-03-10 07:13:54                                                                      | Opening session as main channel<br>Opened main channel<br>Allocated pty (ospeed 38400bps, ispeed 38400bps)<br>Started a shell/command                                                                                                    | 4 III |
|                                                                                                    | Copy Close                                                                                                    |       |

Para verificar erros, faça o download do **auth.log** do IOx Local Manager. Você pode encontrar na página **Informações do sistema** no Gerenciador de IOx local na seção **Logs**.

| Logs               |                          |          |          |
|--------------------|--------------------------|----------|----------|
| Logging Management |                          |          |          |
| Log name           | Timestamp                | Log Size | View     |
| caf.log            | Fri Mar 10 13:31:13 2017 | 26006    | download |
| obd.log            | Fri Mar 10 13:31:08 2017 | 3127751  | download |
| imo.log            | Wed Mar 8 00:11:59 2017  | 636      | download |
| pmc.log            | Fri Mar 10 13:25:32 2017 | 317548   | download |
| nessages           | Wed Mar 8 19:11:46 2017  | 37626    | download |
| lebug              | Wed Mar 8 00:12:41 2017  | 5103     | download |
| news.notice        | Wed Mar 8 00:11:15 2017  | 0        | download |
| news.err           | Wed Mar 8 00:11:15 2017  | 0        | download |
| news.crit          | Wed Mar 8 00:11:15 2017  | 0        | download |
| mail.err           | Wed Mar 8 00:11:15 2017  | 0        | download |
| mail.warn          | Wed Mar 8 00:11:15 2017  | 0        | download |
| mail.info          | Wed Mar 8 00:11:15 2017  | 0        | download |
| user.log           | Wed Mar 8 19:12:16 2017  | 4736     | download |
| mail.log           | Wed Mar 8 00:11:15 2017  | 0        | download |
| pr.log             | Wed Mar 8 00:11:15 2017  | 0        | download |
| (em.log            | Wed Mar 8 00:13:06 2017  | 38174    | download |
| laemon.log         | Fri Mar 10 13:11:47 2017 | 13916    | download |
| syslog             | Fri Mar 10 13:11:47 2017 | 57250    | download |
| auth.log           | Fri Mar 10 13;24;32 2017 | 478      | download |
| imesg              | Wed Mar 8 00:10:29 2017  | 24780    | download |
| astlog             | Fri Mar 10 13:24:32 2017 | 292584   | download |
| vtmp               | Fri Mar 10 13:24:32 2017 | 4992     | download |
| poot               | Wed Mar 8 00:11:37 2017  | 2396     | download |

Accepted publickey for appconsole from 203.0.113.1 port 57551 ssh2: RSA SHA256:MLSv45EJfxmhd66dkZG94ZKULTaCh5DpXYsSyLyjA8k Mar 10 13:24:32 IR829GW\_SJ\_desk-GOS-1 sshd[26112]: pam\_unix(sshd:session): session opened for user appconsole by (uid=0)